# **TFFR Member Online Instructions**

- 1. Go to http://www.rio.nd.gov
- 2. Under the TFFR Login tab, click Member Login.

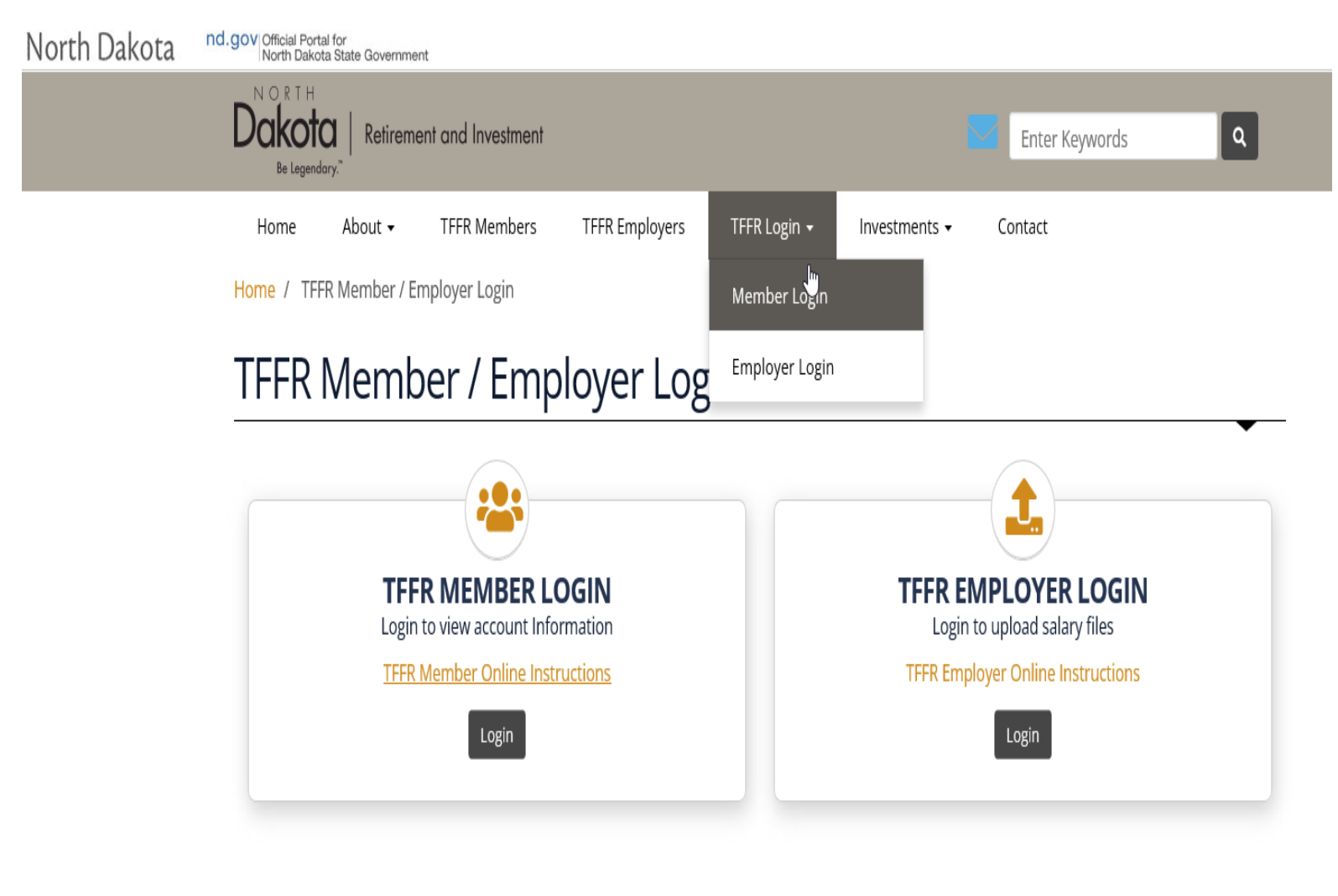

Please contact our office with any questions or comments at 701-328-9885 or 800-952-2970

3. You should now see the "Personal North Dakota Login" page as shown below.

**NOTE:** The login used should be a Personal North Dakota Login and not one that you use for business purposes. For example, if you have a Personal North Dakota Login that you use for ND Teach, STARS, Motor Vehicle Registration or a Hunting and Fishing License purchase, you would use the same login here.

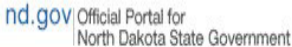

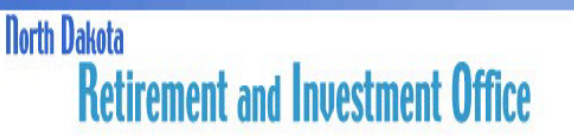

**TFFR Member Login** 

You are entering TFFR Member Online Services.

Enter your Personal North Dakota Login ID and Password.

| Already Registered - Not sure? | New to North Dakota Online Services?                                                              |
|--------------------------------|---------------------------------------------------------------------------------------------------|
| North Dakota Login:            | Register Now                                                                                      |
| Forgot Login                   |                                                                                                   |
| Password:                      | Benefits of North Dakota Login                                                                    |
| Forgot Password                | <ul> <li>One North Dakota Login and password to access<br/>multiple ND Online Services</li> </ul> |
|                                | Register once for secure access to State service                                                  |
|                                | Need help? Read through the FAQ.                                                                  |

If you need assistance with TFFR Member Online Services, please contact RIO Team.

f We use Secure Sockets Layer (SSL) encryption technology to ensure your information is secure and protected.

#### Contact Us | Disclaimer | Privacy Policy | Security Policy

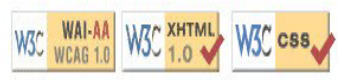

- 4. If you already have a North Dakota Login that you use for personal purposes, move on to step #10. If you do not have a Personal North Dakota Login, continue to step #5.
- 5. To create a new Personal North Dakota Login, click the "Register Now" link and you will see the following page below. Complete the Account information details and fill in the required fields that are denoted with an \*.

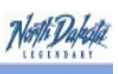

<u>North Dakota</u> login

# Create your account

\* = Required

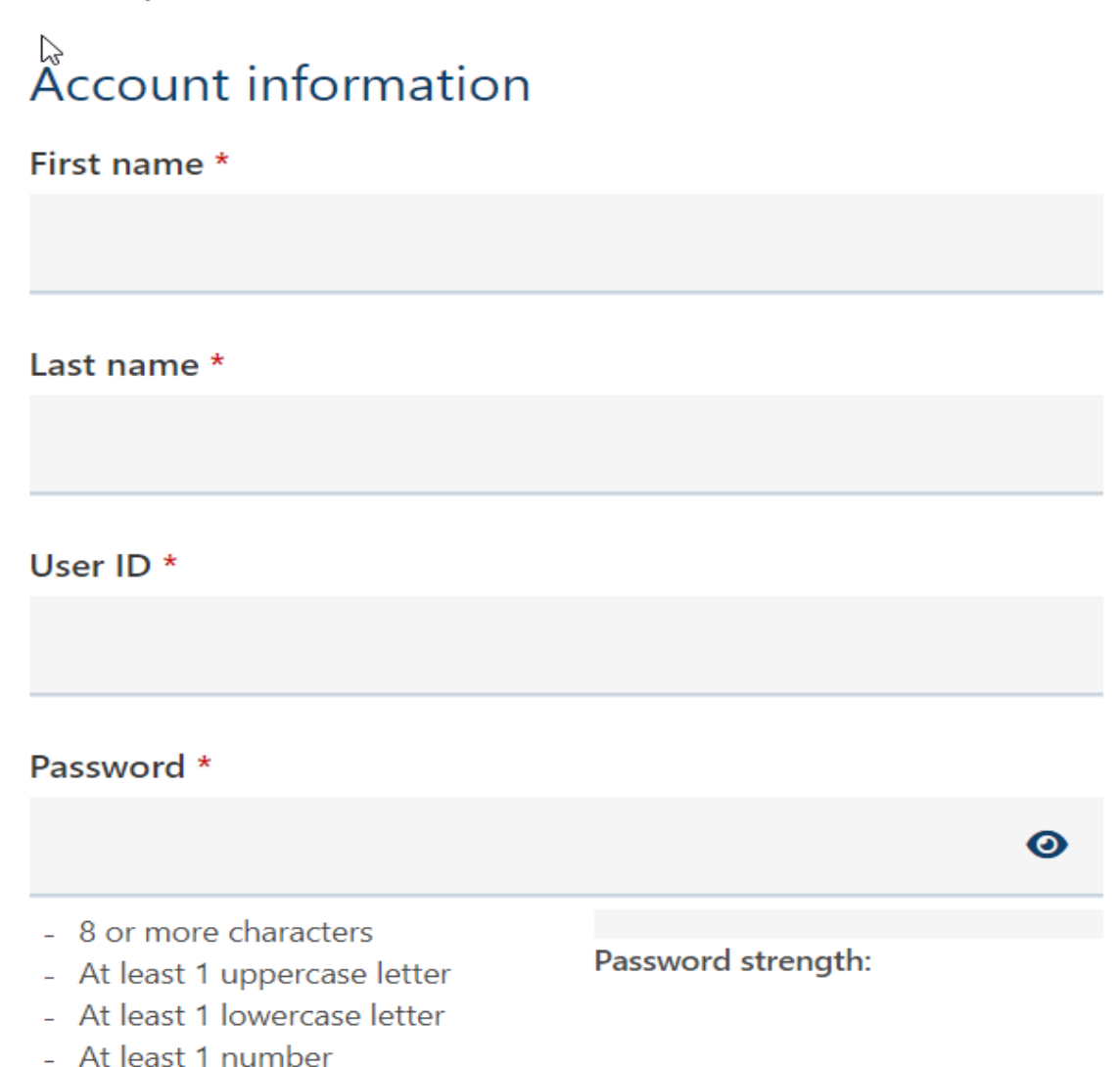

- 6. Once you have your information entered, click the "Create account" button.
- 7. If you already have a North Dakota Login created for personal use, you will see a screen that states "Existing account". Click the third option "Create a new account using the same email address" and click the "Continue" button.
- 8. You will now see a screen asking you to verify your information. You will be sent a confirmation email with your new Personal North Dakota Login that contains an activation code to activate the account. Enter the activation code into the box named "Enter activation code:" and click the "Confirm" button to activate the account.
- 9. Click the "Return to online service" button.

At least 1 special character

10.Enter your Personal North Dakota Login and Password.and click the "Login" button. If your login is successful, you will see the TFFR Member Online News page. If it is the first-time logging into the TFFR portal, you will be prompted for more information for verification purposes. If you do not know your TFFR person id, please contact the TFFR office at 701-328-9885 or 800-952-2970. The TFFR credentials will only be required on your first successful login. Future visits to TFFR Member Online Services will only require you to enter your Personal North Dakota Login and Password.

### **TFFR Member Online Functionality Links**

Here is a brief description for each functional link on the left-hand side of the screen:

- Summary displays an overview of your retirement account information including your account value. Please note this Summary will take a few seconds to display.
- Annual Statement provides your most recent annual statement (currently non-retired members only).
- Salary/Service Detail displays information regarding your salary and service history.
- Refunds displays information about refunds you have received.
- Purchases displays information about service purchases you have made.
- Pension Payments provides deduction detail for the last 24 penison payments you received.
- Account Selector if you have more than one TFFR account, you can switch between your member and beneficiary in payment accounts.

Not all links will be available to all users - selections based on plan status.

# **TFFR Member Online Navigation Links**

Here is a brief description for each navigation link:

- News Displays news, information, and updates related to Teachers' Fund for Retirement.
- Print -Allows you to print screens/information from the functional links.
- Help Provides information to contact RIO if you have problems .
- Logout You will be logged out and returned to the Personal North Dakota Login page.